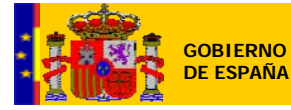

MANCOMUNIDAD DE LOS CANALES DEL TAIBILLA

# ACCESO

Previo acceso se ha de tener instalado el certificado de usuario emitido por la Mancomunidad de los Canales del Taibilla.

En el explorador (lexplorer, Mozilla, Google Crome;..) teclear la dirección

## https://sig.mct.es:8443/servidortaibilla

A continuación aparecen los formularios de verificación del certificado personal

| Eleair un certificade disital                                                                                           | Detición de identificación de unuarie                                                                                                    |
|----------------------------------------------------------------------------------------------------|----------------------------------------------------------------------------------------------------|
| Identificación     I       El sitio Web que desea ver solicita una identificación.       Elija un certificado.          | El siguiente sitio ha pedido que usted se identifique con un certificado:<br>sig.mct.es:8443<br>Organización: "MCT"                                                                  |
| Nombre     Emisor       JOSE     Image: sig.mct.es       Más información     Ver certificado       Aceptar     Cancelar | Emitido bajo: "MCT"  Elija un certificado para presentarlo como identificación:  My Certificate [00:99:D4:21:77:06:AF:F5:AE]  Detales del certificado seleccionado:  Expedido a: E=, |
| INTERNET EXPLORER                                                                                                    | MOZILLA FIREFOX                                                                                                    |
| Seleccionar un certificado<br>Selecciona un certificado para autenticar tu<br>Nuria - NIF - NIF - Sig                   | u identidad en sig.mct.es:8443.<br>.mct.es)                                                                                                    |
| Datos del certificado                                                                                                   | Aceptar Cancelar                                                                                                    |

Verificado el certificado aparece la pantalla de acceso al Visor

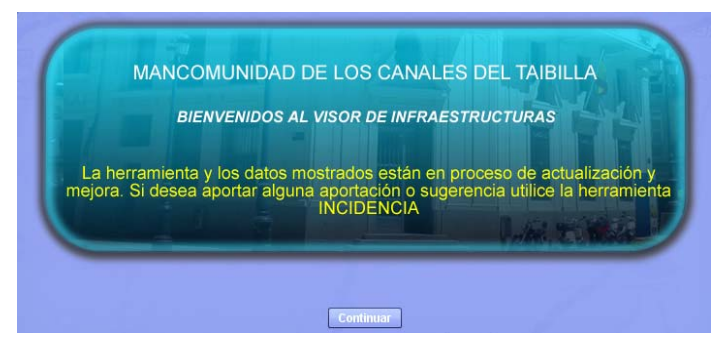

VISOR INFRAESTRUCTURAS DE LA MANCOMUNIDAD DE LOS CANALES DEL TAIBILLA

- 1 -

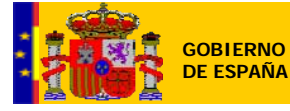

# VISUALIZACIÓN

La visualización esta organizada de manera que a escalas grandes (1:200.000...) se visualizan las infraestructuras canales, tuberías, depósitos, etc.... a escalas menores (10.000... mas detalle) se visualizan ya las infraestructuras con sus elementos como arquetas, válvulas, ventosas, .....

Lo mismo ocurre con la base cartográfica empleada

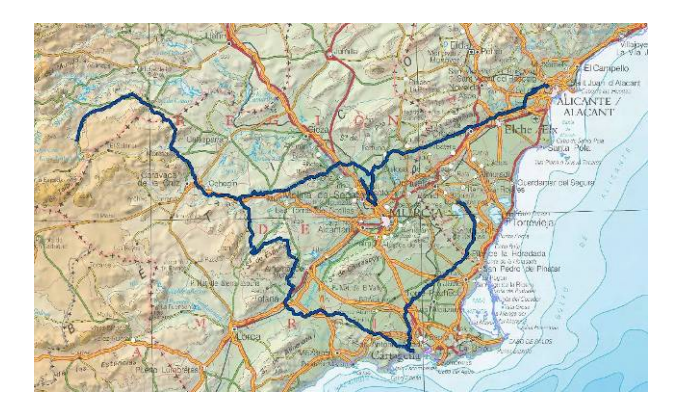

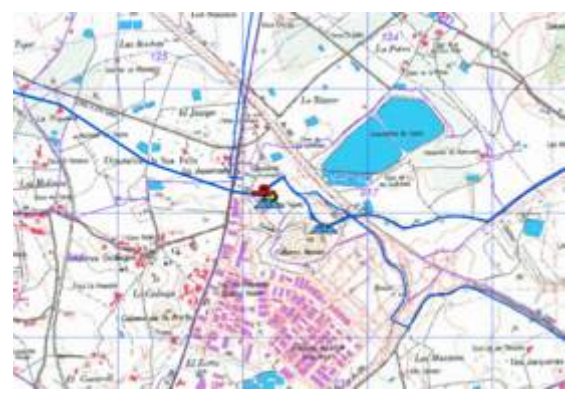

Para la carga de información se utilizan dos paneles flotantes verticales en el lado superior derecho de la ventana del visor

 ENTIDADES: contiene las infraestructuras de la MCT mostrando el nombre de los contenidos y su simbología.

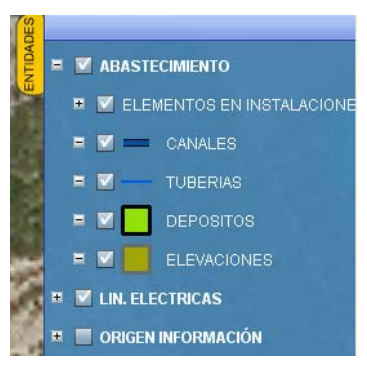

- SERVICIOS: contiene por el momento
  - <u>MAPA BASE</u>: servicio de imágenes cacheado conformado por imágenes georeferenciadas BCN 200, BCN 50.000 y BCN 25.000 del Instituto Geográfico Nacional (IGN) así como ortoimagenes de PNOA (van visualizándose en función de la escala). Se puede activar/desactivar e incluso fijar la

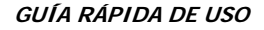

transparencia.

GOBIERNO

DE ESPAÑA

CATASTRO: incorpora la conexión al servicio WMS de Catastro, se activa/desactiva y transparenta de la misma forma

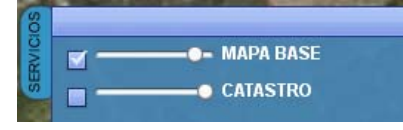

En la parte inferior izquierda de la ventana del visor se muestra el valor de las coordenadas que varian al variar la posición del puntero y el sistema de referencia de la información geográfica (UTM DATUM ETRS89 huso 30).

En la **parte inferior derecha** in hay un icono que despliega una ventana de localización de la vista general

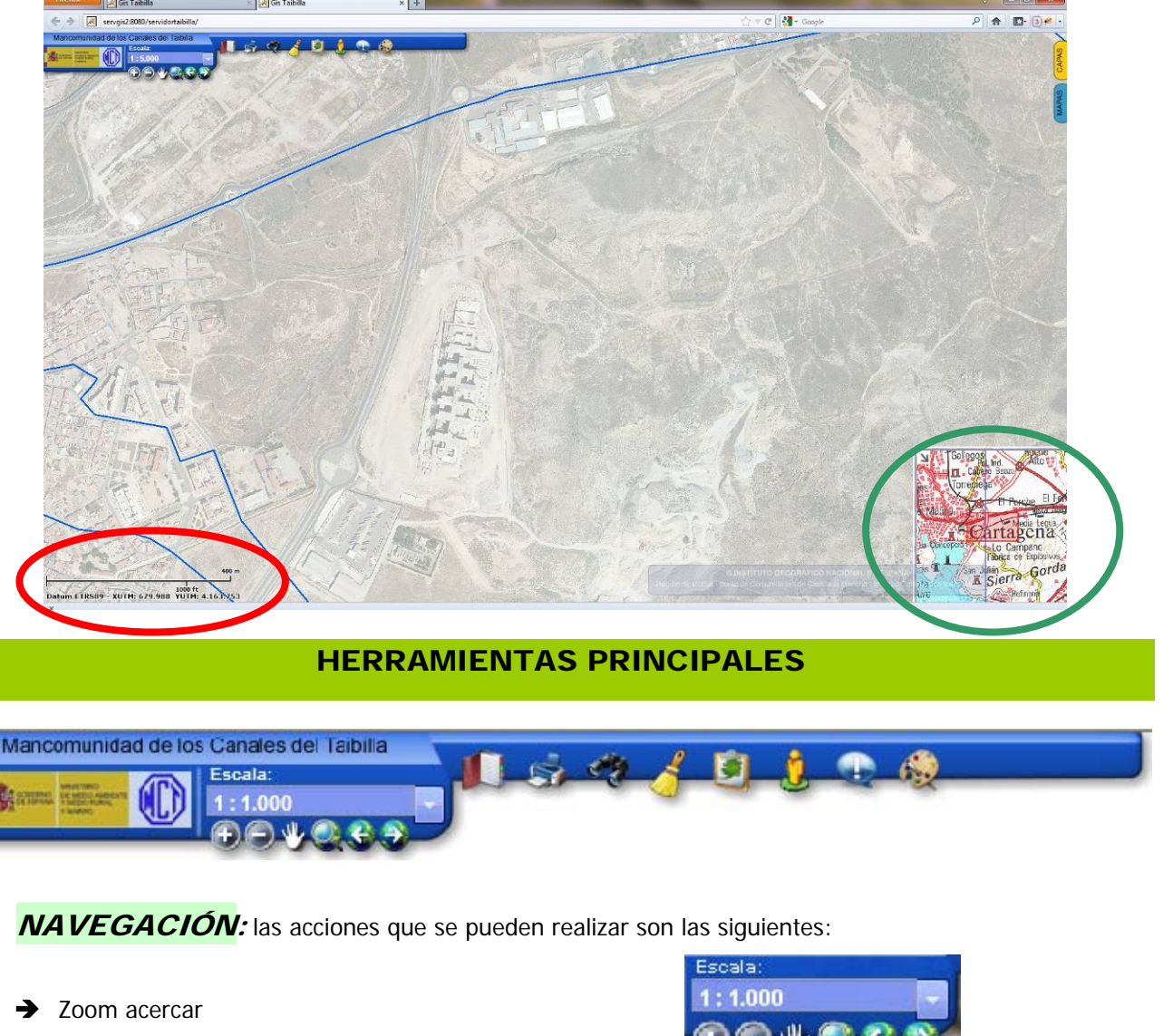

Zoom alejar ➔

- Panning, es decir, desplazamiento por el mapa sin modificar la escala del mismo.
- Extensión completa ➔
- Vista previa

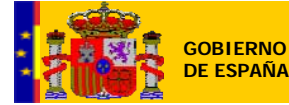

- ➔ Vista siguiente
- Posibilidad de guardar "Bookmarks", los decir, vistas definidas por el usuario a las que se podrá acceder posteriormente.
- > Posibilidad de fijar escala numérica de mapa (escala numérica) en la visualización. DESPLEGABLE ESCALA

La rueda del ratón hace sucesivos zooms que van entrando a cada nivel de escala .

INFORMACIÓN Se puede seleccionar cualquier entidad y visualizar sus atributos alfanuméricos en formato de ficha. La visualización se realizará en la misma pantalla, como una ventana flotante.

#### El elemento seleccionado se ilumina en color ROJO.

En la parte inferior del formulario aparecen tres botones para

- → LOCALIZAR EN EL MAPA centra y resalta la infraestructura
- → ENVIAR INCIDENCIA abre un formulario que permite informar sobre errores detectados, etc sobre los datos de la infraestructura, para que los administradores del sistema corrijan o hagan las comprobaciones oportunas de los datos. (Actualmente en desarrollo ampliará su funcionalidad)

#### → CERRAR

| Mancomunidad de los Canales del Taibilia                                                                                                    |                                          | AND THE REAL PROPERTY AND THE                                                                                                    |
|----------------------------------------------------------------------------------------------------|------------------------------------------|----------------------------------------------------------------------------------------------------|
| Escala:<br>1: 1.000                                                                                                    |                                          | and the second second sec |
| 00000                                                                                                    | •                                        | South L                                                                                                    |
|                                                                                                    | DEPOSITOS                                | _ 🛛 _                                                                                                    |
|                                                                                                    | CARACTERISTICAS - < >                    |                                                                                                    |
|                                                                                                    | GENERAL                                  |                                                                                                    |
|                                                                                                    | CARACTERISTICAS                          |                                                                                                    |
|                                                                                                    | VALVULAS                                 | DIAM.TUB.DESAGUE 200                                                                                                    |
|                                                                                                    | ARQUETAS ALEMA                           | TAPA ACCESO                                                                                                    |
|                                                                                                    | CAPACI, TOTAL 2743 COTA MN. SOLERA 140.4 | ACCESD INTER OR                                                                                                    |
| Y AND A REAL PROPERTY AND A REAL PROPERTY AND | N® CAMARAS 1 SIST. LLENADO               | ACCESO CUBIERTA                                                                                                    |
|                                                                                                    | CAPAC CAMARA 274) Nº LINEAS ENT. 1       | VENTILACION                                                                                                    |
|                                                                                                    | ALT. INT. DEPO. 6.03 DIAM. TLB. ENT. 300 | TIPD VENTILACION                                                                                                    |
|                                                                                                    | ALT. LAMNA AGUA 5 R Nº LINEAS SAL 1      | ELECTRIFICACION BAJATENSICN                                                                                                    |
|                                                                                                    | DIAM, TUD, CALIDA 300                    | INSTAL RECLORA.                                                                                                    |
|                                                                                                    | PEND. SOLERA                             |                                                                                                    |
|                                                                                                    |                                          |                                                                                                    |
|                                                                                                    |                                          |                                                                                                    |
|                                                                                                    | Localizat                                | ren mapa 🛛 Enviar incidencia 🔹 Cerrar 🛛 👹                                                                                                    |
|                                                                                                    |                                          |                                                                                                    |

En la parte superior izquierda del formulario el DESPLEGABLE permite ver:

- → Características de la infraestructura (constructivas, hidráulicas, etc,)
- ➔ Documentos asociados (fotos, planos, esquemas)
- → ELEMENTOS ASOCIADOS (arquetas, válvulas, bombas, etc) mostrado como un listado. Desde el

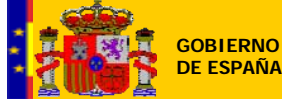

mismo se pueden abrir los formularios que a su vez muestran las características concretas del elemento seleccionado.

SELECCIONANDO UN ELEMENTO ASOCIADO Y HACIENDO DOBLE CLICK abre el formulario de datos de dicho elemento y permite a su vez consultar datos, localizar en el mapa o enviar incidencia sobre el elemento.

# » BÚSQUEDAS:

de entidades mediante un formulario diseñado que permite elaborar las

condiciones que debe cumplir la búsqueda, pudiendo realizar dicha búsqueda por todos los elementos geográficos o limitarla a una infraestructura o elemento concreto (depósito, arqueta...).

El resultado de la consulta se muestra mediante una tabla, que contiene los registros geométricos de todas las entidades que cumplan la/s condición/es.

| Duscuusi          |        |
|-------------------|--------|
| Capa de busqueda: | Todas  |
| Denominación:     | ALBU   |
|                   | Buscar |
|                   |        |
|                   |        |
|                   |        |
|                   |        |

|                       | Tipo entidad |
|-----------------------|--------------|
| ALUMBRES TRAMO 1      | TUBERIAS     |
|                       | TUBERIAS     |
|                       |              |
| ALUMBRES-ESCOMBRERAS  | TUBERIAS     |
| CABEZO BEAZA-ALUMBRES | TUBERIAS     |
|                       |              |
|                       | TUBERIAS     |
|                       |              |
|                       |              |
|                       |              |
|                       |              |
|                       |              |

Desde dicho formulario se pueden realizar dos operaciones:

- → Localizar geográficamente la entidad seleccionada
- ➔ Mostrar los datos.

La herramienta Marca permite limpiar los elementos seleccionados

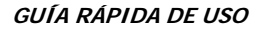

> **DIBUJO Y MEDIDA** : mediante esta opción se permite dibujar elementos en el mapa tanto

lineales como poligonales definidos de forma regular o irregular, y conocer su longitud o superficie, pudiendo añadir etiquetas de texto, etc.

MANCOMUNIDAD

**DE LOS CANALES** 

**DEL TAIBILLA** 

|                           | 🔺 🗶 👗 |
|---------------------------|-------|
|                           |       |
| Color Estilo Solid        |       |
| Ancho 5 📑 Transparencia 1 |       |
|                           |       |
| 🗹 Incluir medidas         |       |
| Unidades long. Metros     |       |
|                           |       |

**MINISTERIO DE** 

AGRICULTURA, ALIMENTACIÓN Y MEDIO AMBIENTE

GOBIERNO

**DE ESPAÑA** 

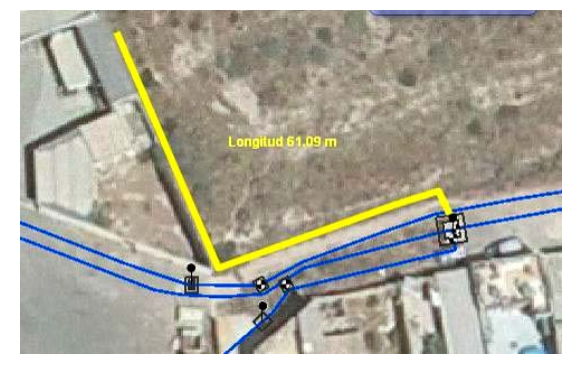

Dichos esquemas se pueden borrar o guardar para posteriores usos (archivo extensión \*.txt), por ejemplo enviar a otro usuario o enviar una incidencia. Para **borrar** utilizamos el botón derecho del ratón con el elemento seleccionado.

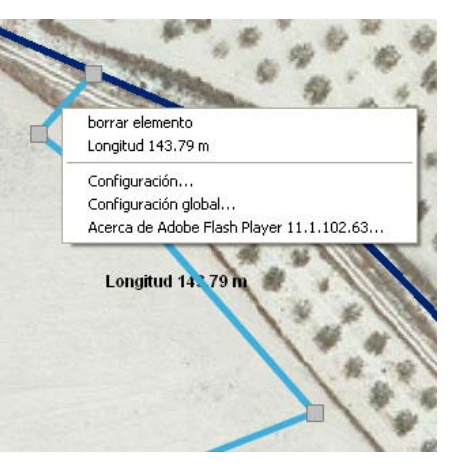

HERRAMIENTA DE IMPRESIÓN Sencilla basada en plantillas prediseñadas

para generar planos y esquemas de trabajo fácilmente configurables por los usuarios.

El <u>área a imprimir</u> aparece marcada como un **rectángulo rojo** que varía de tamaño en función de la escala y tamaño y orientación del papel. Dicha area puede ser arrastrada en la pantalla para encuadrar la zona que se quiere imprimir.

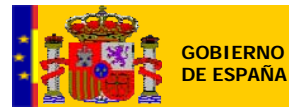

MINISTERIO DE AGRICULTURA, ALIMENTACIÓN Y MEDIO AMBIENTE MANCOMUNIDAD DE LOS CANALES DEL TAIBILLA

|                | Imprimir                   | _ (                                                                                                    | 8       |           |                       |                  |                   |
|----------------|----------------------------|----------------------------------------------------------------------------------------------------|---------|-----------|-----------------------|------------------|-------------------|
| 1              | Formato:                   |                                                                                                    |         |           |                       |                  |                   |
| 1              | A4 O Vertical O Horizontal | Escala: 1: 2.000                                                                                                 |         | 7-1       |                       | 201              | $\wedge$          |
| /              | 1 and the second           | and the second second second second second second second second second second second second second second second |         | A B       | NT C                  | Sel 1            |                   |
|                | Zona impresión:            | Elementos:                                                                                                    | 7       |           | The second second     | the second       |                   |
| 1              | Emplazamiento Manual       | 🛒 Título 💋                                                                                                    | n       | Ros -     | -1                    | 1 January        |                   |
|                | O Emplazamiento Automático | ✓ Logo ✓ Fecha norte                                                                                             | 12      | And the   | 10                    | A                | $\langle \rangle$ |
|                | 🔹 li a zona de impresión   | 🖌 Barra escala                                                                                                   | 15 1    |           | COL                   | Salle Sales      |                   |
| 1              | 👃 Poner impresión aquí     | Texto escala     Leyenda                                                                                         | 202     | Tan De    |                       | V. W. C. B.      | The second        |
|                |                            | 1                                                                                                    | 20      | S A Made  | 11/10-1               | 121              |                   |
| S.V.           | Salida:                    |                                                                                                    |         |           | T JL                  | 1100             |                   |
| and the second | Tipo fichero: Document PDF | Resolución: Normal (200 dpi)                                                                                     |         | Alis-Alis | - Loro                |                  |                   |
|                | Im                         | primir                                                                                                    |         |           |                       |                  | 1                 |
|                |                            |                                                                                                    | and the |           |                       |                  |                   |
|                |                            |                                                                                                    |         | 24        |                       | ·                |                   |
| nina a         |                            |                                                                                                    | -       | K 1       | Charles with the lies | MONAL DESISTANCE |                   |

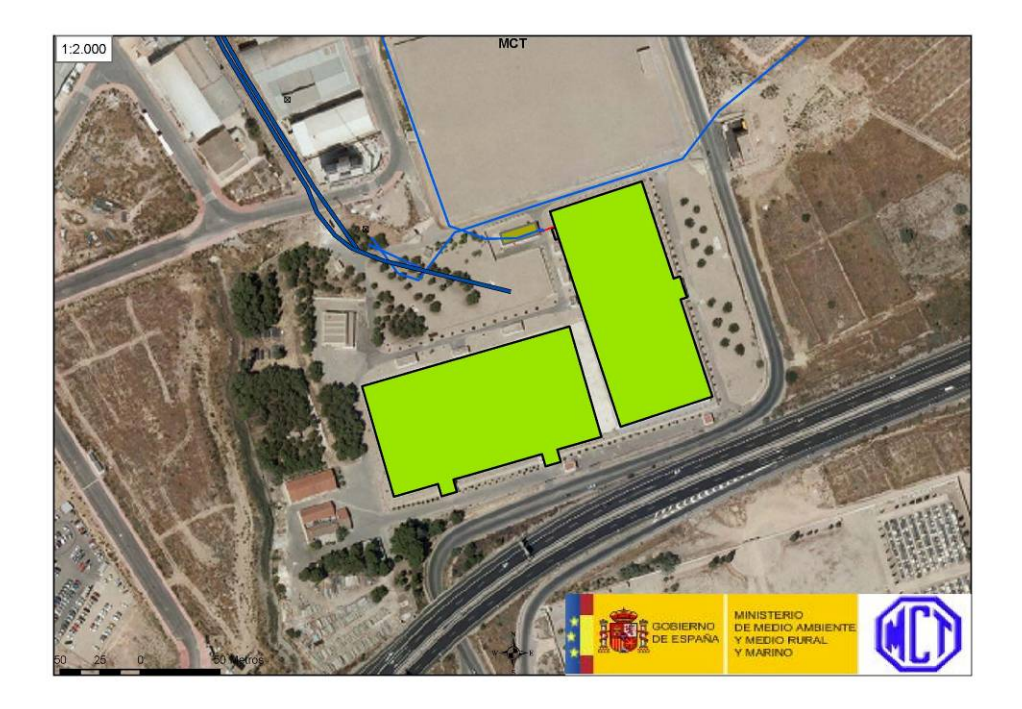

## > **LOCALIZACIÓN DE COORDENADAS**: De forma sencilla únicamente con el botón derecho

del ratón se puede:

- ➔ Capturar las coordenadas del puntero
- Capturar las coordenadas del puntero en una determinada proyección
- Desplazarse a una localización introduciendo sus coordenadas

| Co   | piar coordenadas                      |
|------|---------------------------------------|
| Co   | piar coordenadas proyectadas          |
| ir a | a coordenada XY                       |
| Co   | onfiguración                          |
| Co   | nfiguración global                    |
| Ac   | erca de Adobe Flash Player 10.3.183.7 |

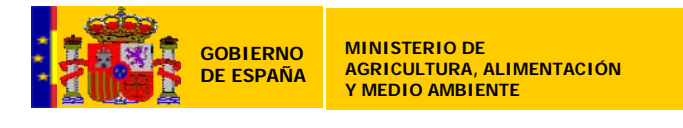

MANCOMUNIDAD

**DE LOS CANALES** 

**DEL TAIBILLA** 

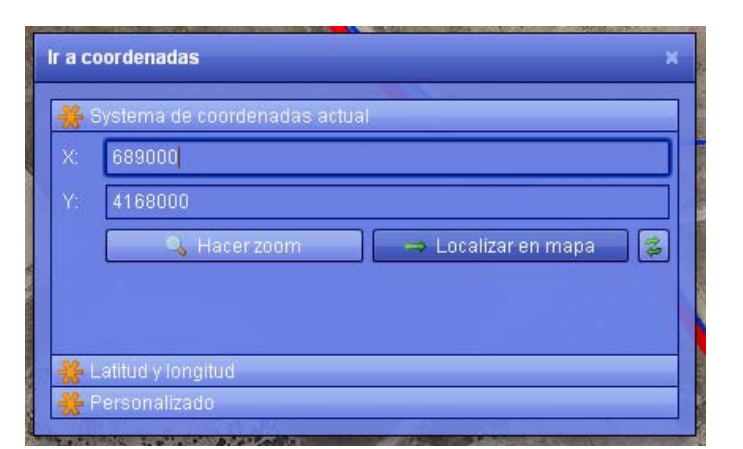

### **OTRAS HERRAMIENTAS**

Existe otra herramienta incorporada que sin ser destacable como componente habitual de un visor resultan de utilidad a los usuarios

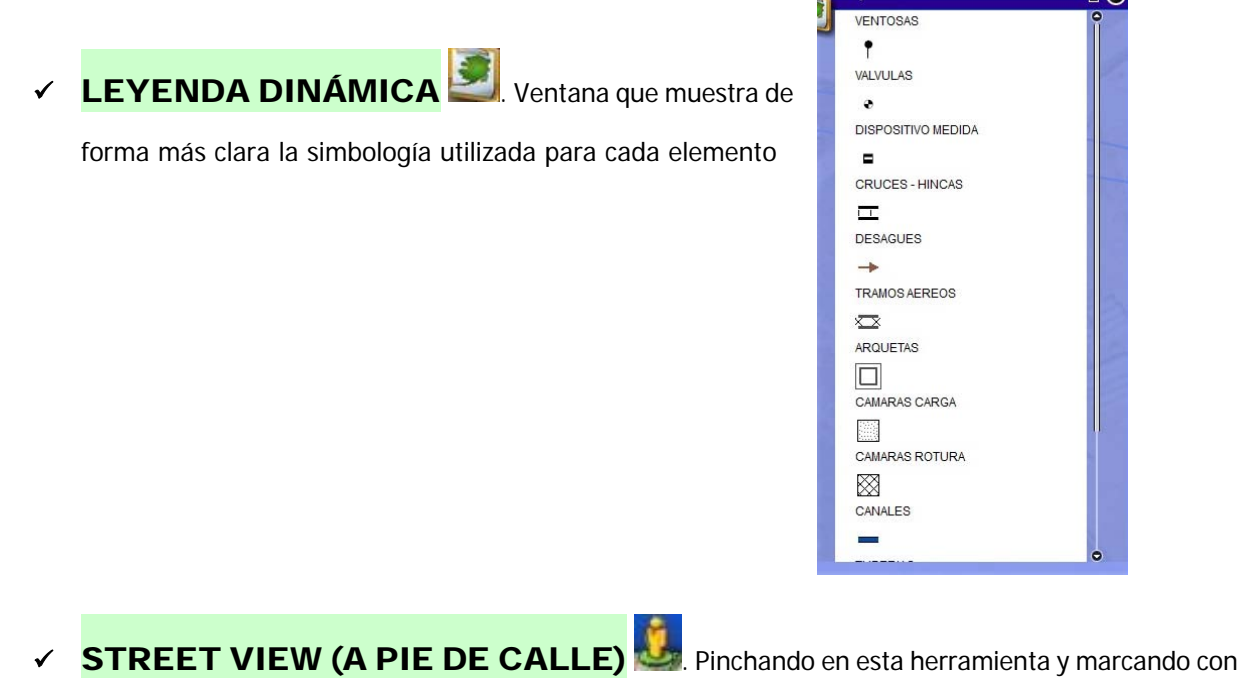

el puntero una localización en la vista actual del visor abre la herramienta de Google Maps Street View que permite la visualización de recorridos fotográficos que a veces resultan de utilidad.

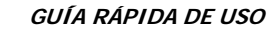

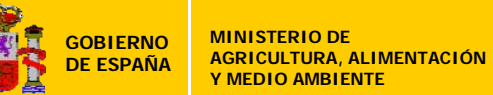

MANCOMUNIDAD DE LOS CANALES DEL TAIBILLA

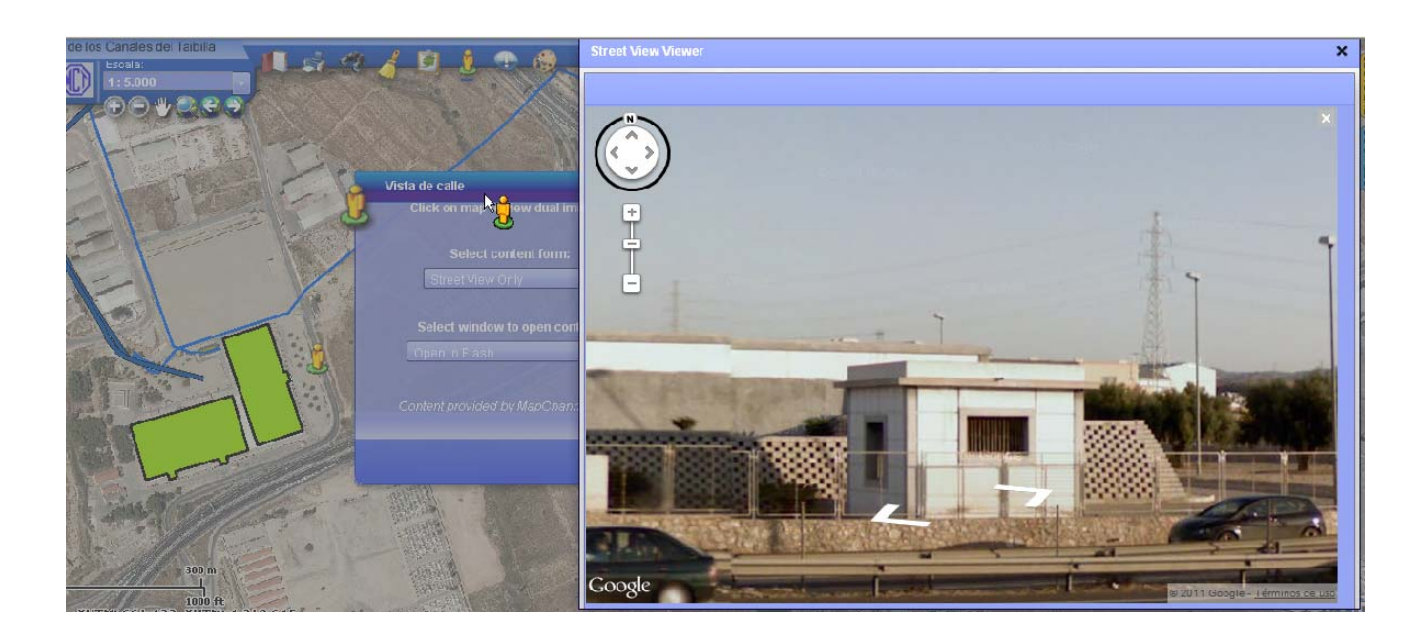